SCHEMAT PODPISU DOKUMENTU (WNIOSKU, ZAŁĄCZNIKÓW DO WNIOSKU) PROFILEM ZAUFANYM

# Wejdź na stronę: <u>https://www.gov.pl/web/gov/podpisz-dokument-elektronicznie-wykorzystaj-podpis-zaufany</u> Kliknij START.

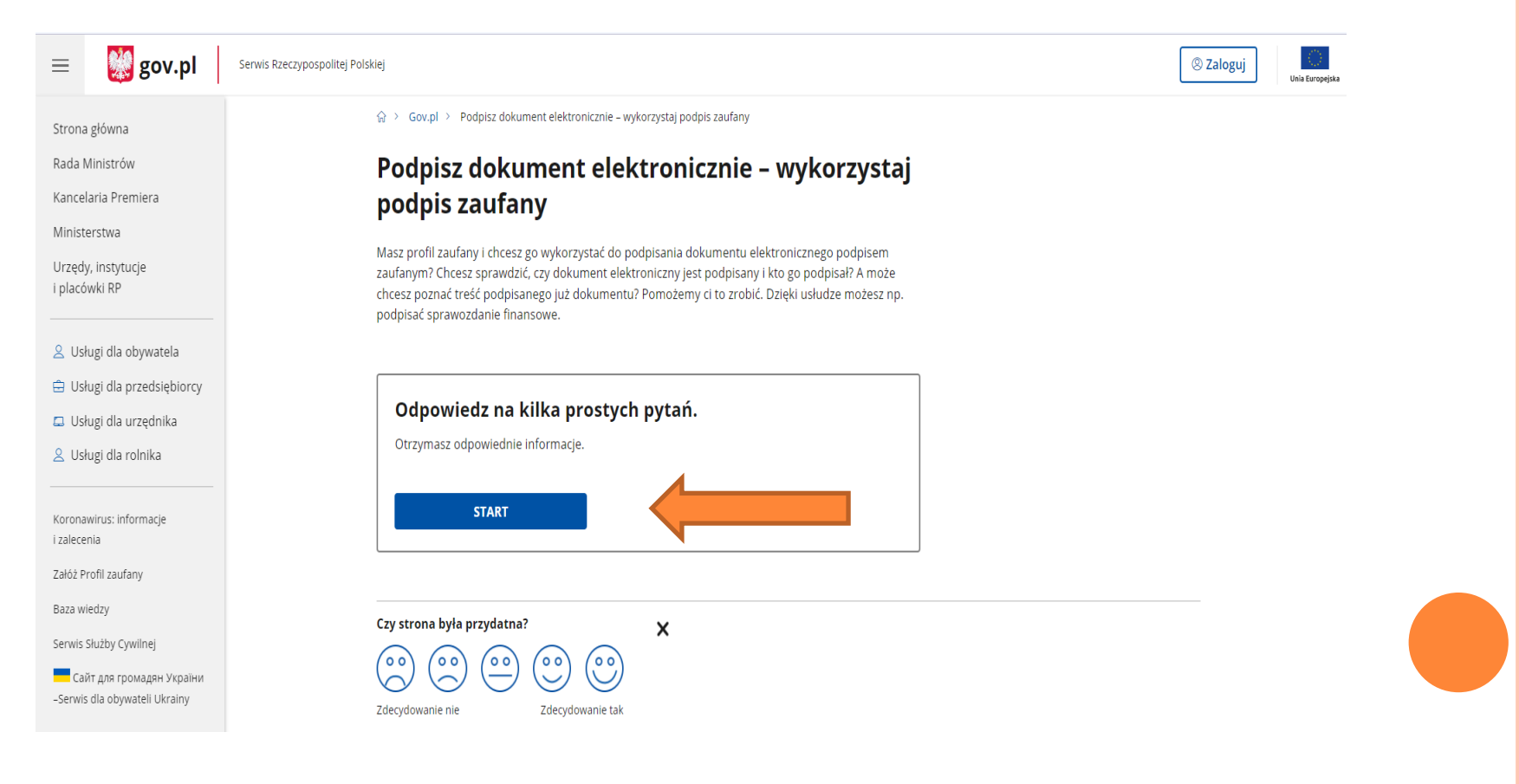

### 2) Wskaż jedną opcję

**WYBIERZ**: Chcesz elektronicznie podpisać (lub sprawdzić) dokument PDF w formacie dedykowanym dla dokumentów PDF. Jeśli otworzysz tak podpisany dokument PDF, zobaczysz złożony w nim elektroniczny podpis (lub podpisy).

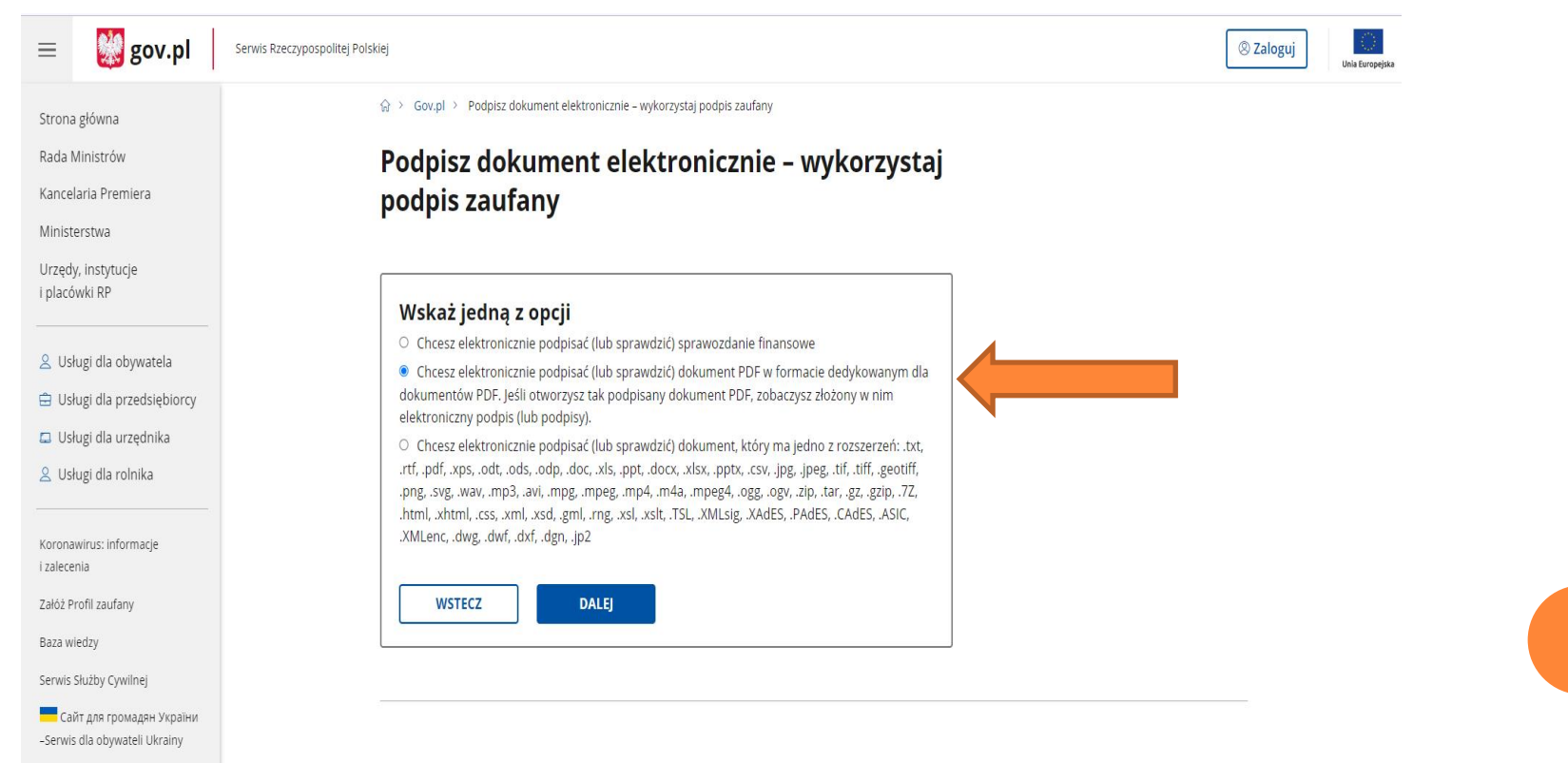

# 3)Kliknij PODPISZ LUB SPRAWDŹ DOKUMENT PDF

🕺 gov.pl  $\equiv$ Serwis Rzeczypospolitej Polskiej Zaloguj
 Zaloguj
 Zaloguj
 Zaloguj
 Zaloguj
 Zaloguj
 Zaloguj
 Zaloguj
 Zaloguj
 Zaloguj
 Zaloguj
 Zaloguj
 Zaloguj
 Zaloguj
 Zaloguj
 Zaloguj
 Zaloguj
 Zaloguj
 Zaloguj
 Zaloguj
 Zaloguj
 Zaloguj
 Zaloguj
 Zaloguj
 Zaloguj
 Zaloguj
 Zaloguj
 Zaloguj
 Zaloguj
 Zaloguj
 Zaloguj
 Zaloguj
 Zaloguj
 Zaloguj
 Zaloguj
 Zaloguj
 Zaloguj
 Zaloguj
 Zaloguj
 Zaloguj
 Zaloguj
 Zaloguj
 Zaloguj
 Zaloguj
 Zaloguj
 Zaloguj
 Zaloguj
 Zaloguj
 Zaloguj
 Zaloguj
 Zaloguj
 Zaloguj
 Zaloguj
 Zaloguj
 Zaloguj
 Zaloguj
 Zaloguj
 Zaloguj
 Zaloguj
 Zaloguj
 Zaloguj
 Zaloguj
 Zaloguj
 Zaloguj
 Zaloguj
 Zaloguj
 Zaloguj
 Zaloguj
 Zaloguj
 Zaloguj
 Zaloguj
 Zaloguj
 Zaloguj
 Zaloguj
 Zaloguj
 Zaloguj
 Zaloguj
 Zaloguj
 Zaloguj
 Zaloguj
 Zaloguj
 Zaloguj
 Zaloguj
 Zaloguj
 Zaloguj
 Zaloguj
 Zaloguj
 Zaloguj
 Zaloguj
 Zaloguj
 Zaloguj
 Zzaloguj
 Zzaloguj
 Zzaloguj
 Zzaloguj
 Zzaloguj
 Zzaloguj
 Zzaloguj
 Zzaloguj
 Zzaloguj
 Zzaloguj
 Zzaloguj
 Zzaloguj
 Zzaloguj
 Zzaloguj
 Zzaloguj
 Zzaloguj
 Zzaloguj
 Zzaloguj
 Zzaloguj
 Zzaloguj
 Zzaloguj
 Zzaloguj
 Zzaloguj
 Zzaloguj
 Zzaloguj
 Zzaloguj
 Zzaloguj
 Zzaloguj
 Zzaloguj
 Zzaloguj
 Zzaloguj
 Zzaloguj
 Zzaloguj
 Zzaloguj
 Zzaloguj
 Zzaloguj
 Zzaloguj
 Zzaloguj
 Zzaloguj
 Zzaloguj
 Zzaloguj
 Zzaloguj
 Zzaloguj
 Zzaloguj
 Zzaloguj
 Zzaloguj
 Zzaloguj
 Zzaloguj
 Zzaloguj
 Zzaloguj
 Zzaloguj
 Zzaloguj
 Zzaloguj
 Zzaloguj
 Zzaloguj
 Zzaloguj
 Zzaloguj
 Zzaloguj
 Zzaloguj
 Zzaloguj
 Zzaloguj
 Zzaloguj
 Zzaloguj
 Zzaloguj
 Zzaloguj
 Zzaloguj
 Zzaloguj
 Zzaloguj
 Zzaloguj
 Zzaloguj
 Zzaloguj
 Zzaloguj
 Zzaloguj
 Unia Europeiska 𝒮 > Gov.pl > Podpisz dokument elektronicznie – wykorzystaj podpis zaufany Strona główna Rada Ministrów Podpisz dokument elektronicznie – wykorzystaj Kancelaria Premiera podpis zaufany Ministerstwa Chcesz podpisanym dokumentem PDF posługiwać się tak samo, jak dotychczas: aby sposób Urzędy, instytucje przeglądania i drukowania niczym się nie różnił dla dokumentów podpisanych i niepodpisanych? Masz i placówki RP profil zaufany i chcesz go wykorzystać do podpisania dokumentu elektronicznego PDF podpisem zaufanym? Sprawdź, jak to zrobić. Subject 2 Straight Straight Dokument elektroniczny w formacie PDF możesz teraz podpisać podpisem zaufanym w formacie dedykowanym dla plików pdf. 🗄 Usługi dla przedsiębiorcy 💷 Usługi dla urzędnika PODPISZ LUB SPRAWDŹ DOKUMENT PDF 2 Usługi dla rolnika Na czym to polega v Koronawirus: informacje Kto może podpisać v i zalecenia Załóż Profil zaufany Co musisz przygotować × Baza wiedzy Co musisz zrobić, aby podpisać podpisem zaufanym dokument PDF, który nie ma podpisu × Serwis Służby Cywilnej Co musisz zrobić, aby zobaczyć dokument PDF, który ma podpis × Сайт для громадян України -Serwis dla obywateli Ukrainy Co musisz zrobić, aby sprawdzić podpisy lub podpisać dokument podpisany przez kogoś v innego Kiedy możesz podpisać v

# 4) Kliknij: WYBIERZ DOKUMENT Z DYSKU (wybierz wniosek który chcesz podpisać)

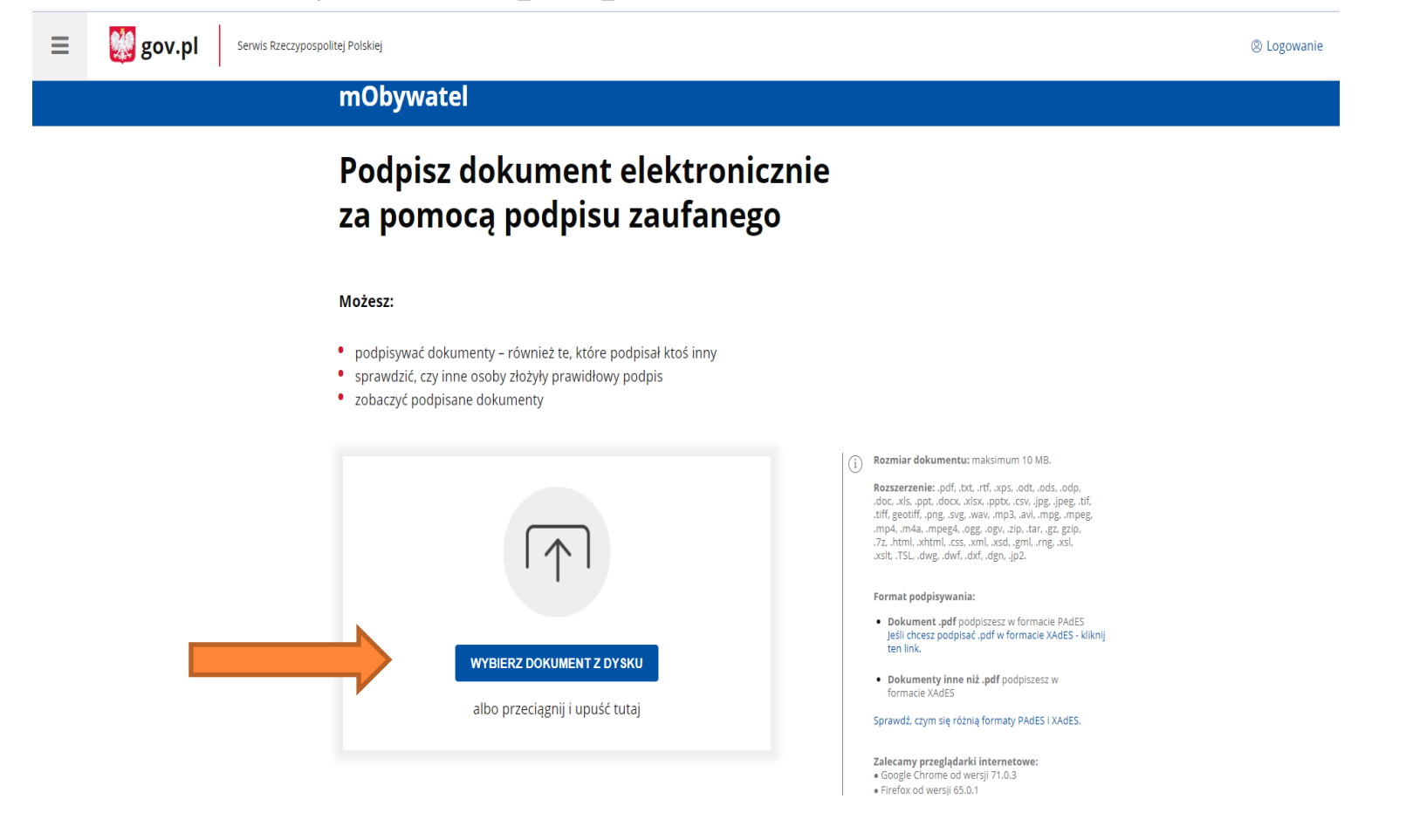

## 5) Następnie po wybraniu pliku kliknij **PODPISZ**

👷 gov.pl Serwis Rzeczypospolitej Polskiej

Ξ

② Logowanie

#### Podpisz dokument elektronicznie za pomocą podpisu zaufanego

#### Możesz:

- podpisywać dokumenty również te, które podpisał ktoś inny
- sprawdzić, czy inne osoby złożyły prawidłowy podpis
- zobaczyć podpisane dokumenty

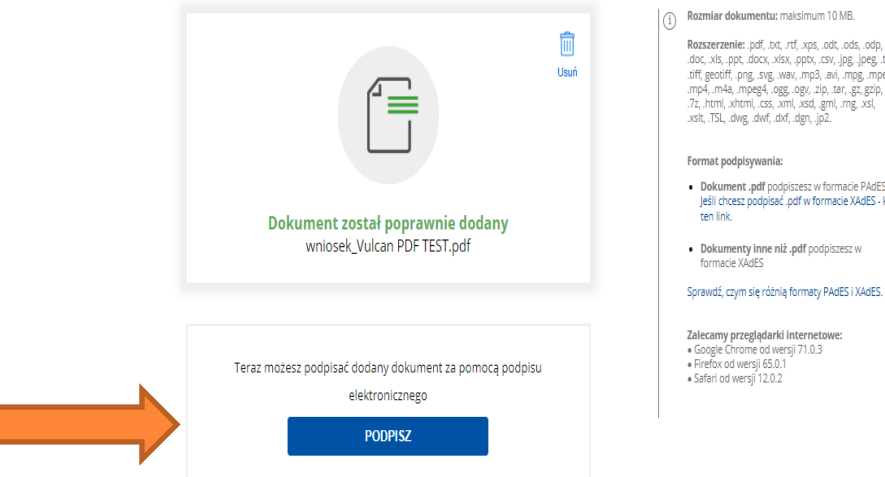

Rozszerzenie: .pdf, .txt, .rtf, .xps, .odt, .ods, .odp, .doc, .xls, .ppt, .docx, .xlsx, .pptx, .csv, .jpg, .jpeg, .tif, .tiff, geotiff, .png, .svg, .wav, .mp3, .avi, .mpg, .mpeg, and geoun, ang. Ing. Not. Ing. Joint ang. Joint ang. Joint ang. mp4, m4a, mpeg4, ogg. ogy. zip, lar, gg, ggip, .7z, html, xhtml, css, xml, xsd, gml, mg, xsl, .xslt, TSL, .dwg, .dwf, .dxf, .dgn, .jp2.

 Dokument .pdf podpiszesz w formacie PAdES Jeśli chcesz podpisać .pdf w formacie XAdES - kliknij

· Dokumenty inne niż .pdf podpiszesz w

 Google Chrome od wersji 71.0.3 Firefox od wersji 65.0.1 Safari od wersji 12.0.2

6) Aplikacja przekieruje na stronę do zalogowania się do profilu zaufanego.

| Login 钓 Profil zaufany                                                                 |                               |                               |                                          |  |
|----------------------------------------------------------------------------------------|-------------------------------|-------------------------------|------------------------------------------|--|
| Zaloguj się za pomocą nazwy<br>użytkownika lub adresu e-mail                           | Zaloguj się p<br>lub innego d | przy pomocy banku<br>lostawcy | ku                                       |  |
| PL   UA<br>Nazwa użytkownika lub adres e-mail                                          | ALLOR MANK                    | Bank Pelao B A N K            | Millennium                               |  |
| Wpisz nazwę użytkownika lub adres e-mail<br>Nie pamiętam nazwy użytkownika             | LUB                           |                               | BMP PARIBAS                              |  |
| Hasło<br>Wpisz hasło                                                                   | ING 🌺                         | e-dowód Benk Poski            | En e serent for                          |  |
| Nie pamiętam hasła<br>ZALOGUJ SIĘ                                                      | Santander                     | mBank Inteligo                | Grupa BPS<br>Grupa BPS<br>Linkson Market |  |
| <b>Nie masz profilu zaufanego?</b><br>Twój bank lub dostawca nie udostępnia logowania? | Certyfikat<br>Iowallfikowany  |                               |                                          |  |
| ZAŁÓŻ PROFIL                                                                           |                               |                               |                                          |  |

# 7) Po zalogowaniu wybierz miejsce w którym chcesz umieścić podpis.

| Pierwsza str | ona 5 Wybierz stronę                                                                        | Naces photo         Dare lostificatione legistics activity darych           Nately prelipid, il previon der skalt vergenis de lostifikt er sursvach seigenisch legisticska zurstennen                                                                                                    |
|--------------|---------------------------------------------------------------------------------------------|----------------------------------------------------------------------------------------------------|
|              | Strona 5 z 5                                                                                | amini nazovaje, naprezi otrovnji saljenji ne posala i ne sloba i normaji stranjego posnok kotori,<br>v sozaglatoci inforna je otroje eklazijimi, statuje veloku, partaciji krytnich se velokatoji.                                                                                                    |
|              | <text><text><text><text><text><text><form></form></text></text></text></text></text></text> | <form>  Description   (maintenance) (maintenance) (mai</form> |

### 8) Pobierz podpisany dokument.

| ≡  | gov.pl Servis Rzeczypospolitej Polskiej |                                                                                                    |
|----|-----------------------------------------|----------------------------------------------------------------------------------------------------|
|    |                                         | mObywatel                                                                                                    |
|    |                                         | Twój dokument został<br>poprawnie podpisany                                                                   |
|    |                                         | Wind do<br>poccapiu<br>winiosek_Vulcan PDF TEST.pdf                                                           |
|    |                                         | Właściciel podpisu:<br>Data i godzina podpisu:<br>Status podpisu:<br>Rodzaj podpisu:<br><b>Podpis zaufany</b> |
| WA | ŻNE!                                    | Pobierz dokument ze swoim podpisem na dysk lokalny.<br>Plik będzie w formacie PDF.<br>POBIERZ                 |

W przypadku podpisu wniosku przez drugiego rodzica / opiekuna prawnego należy pobrać wcześniej podpisany wniosek i ponownie przejść wyżej opisany proces podpisowy.

Ponadto każdy z załączników do wniosku również powinien zostać podpisany w powyższy sposób.